# คู่มือการใช<sup>้</sup>งานโปรแกรม Webex Events สำหรับการประชุมออนไลน์ DPST-ISSI

| การติดตั้งโปรแกรม WEBEX EVENTS              | 2 |
|---------------------------------------------|---|
| การเข้าสู่การประชุมออนไลน์                  | 3 |
| กรณีเป็นผู้บรรยาย (INVITED/SPEAKER)         | 5 |
| การแก้ปัญหากรณีไม่ได้ยินเสียงหรือไมค์ไม่ดัง | 6 |

# การติดตั้งโปรแกรม Webex Events

กรุณาดาวโหลดและติดตั้งปลั๊กอินสำหรับ Webex Events ให้เรียบร้อย For MAC: <u>https://ku-edu.webex.com/client/WBXclient-41.5.7-11/mac/intel/webexec\_intel.dmg</u>

For Window: <a href="https://ku-edu.webex.com/client/T33L/webexapp.msi">https://ku-edu.webex.com/client/T33L/webexapp.msi</a>

หากเข้าลิงค์ข้างต้นไม่ได้ ให้โหลดจากลิงค์ด้านล่างนี้

For MAC:

https://drive.google.com/file/d/1UEsOeVcdv2z9lhM2Gmz4Wa8mk\_DtM54j/view?usp=sharing

For Window:

https://drive.google.com/file/d/1UH\_4t7\_M570Uw8sd4oUIFns40Hji25Zy/view?usp=sharing

## การเข้าสู่การประชุมออนไลน์

-

กรุณาติดตั้งโปรแกรม Webex Events ให้เรียบร้อยก่อนเริ่มการประชุม (<u>คลิ๊กเพื่อตรวจสอบ</u>ความเร็วสัญญาณอินเตอร์เน็ต (ควร >50Mbps ) อยู่ในจุดอับสัญญาณควรย้ายที่นั่ง)

หลังจากคลิ๊กเลือกเข้าห้องประชุมแล้ว ให้กรอกข้อมูลต่างๆ ให้ครบถ้วน แล้วคลิ๊กปุ่ม "Join Now"

| Event Information: Main                    |                                                                                                |                                                                                       |  |  |
|--------------------------------------------|------------------------------------------------------------------------------------------------|---------------------------------------------------------------------------------------|--|--|
| Tou have registered                        |                                                                                                | English : Bangkok Time                                                                |  |  |
| Event status:                              | Started                                                                                        | Join Event Now                                                                        |  |  |
| Date and time:                             | Thursday, July 8, 2021 8:00 am<br>Bangkok Time (Bangkok, GMT+07:00)<br><u>Change time zone</u> | To join this event, provide the following information.                                |  |  |
| Program:                                   | DPST-ISSI conference                                                                           | First name: Jiraroj                                                                   |  |  |
| Duration:                                  | 3 hours                                                                                        | Last name: T-Thienprasert                                                             |  |  |
| Description:                               |                                                                                                | Email address: fscicwt@ku.ac.th                                                       |  |  |
|                                            |                                                                                                | Event password                                                                        |  |  |
| By joining this even<br>Service and Privac | nt, you are accepting the Cisco Webex <u>Terms of</u><br><u>y Statement</u> .                  | Join Now<br>-= Join by browser NEW!<br>If you are the host, <u>start your event</u> . |  |  |

 (หน้าต่างต่อไปนี้จะปรากฏหากเข้าเป็นครั้งแรก) หลังจากนั้นให้กรอกข้อมูลให้ครบถ้วนเพื่อ Register ข้อมูลในระบบการประชุม แล้วจึงกดปุ่ม Submit

| Register for Ma                                             | iin                                                                                      |                                              |                | Poplish : Banakak Time               |
|-------------------------------------------------------------|------------------------------------------------------------------------------------------|----------------------------------------------|----------------|--------------------------------------|
| Please complete this for                                    | rm to register for the event. An                                                         | asterisk (*) indicates required information. |                | <u>Lington</u> · <u>Durgton time</u> |
| Please answer the follow                                    | wing questions.                                                                          |                                              |                |                                      |
| * First name:<br>* Email address:<br>* Confirm email addres | Jiraroj<br>fscicwt@ku.ac.th<br>s: fscicwt@ku.ac.th<br>สถานะผู้ร่วมงาน:<br>นิสิตทุน พสวท. | * Last name:                                 | T-Thienprasert | Submit Cancel                        |

- หากยังไม่ได้ติดตั้งโปรแกรมระบบจะดาวโหลดมาให้อัตโนมัติและโปรดดำเนินการติดตั้งให้เรียบร้อย แต่หาก ติดตั้งโปรแกรมไว้เรียบร้อยแล้วระบบจะนำเข้าสู่ห้องประชุมทันที
- เมื่อเข้ามาภายในห้องประชุมกล้องและไมค์ของผู้ร่วมประชุมจะถูกปิดไว้โดยอัตโนมัติ

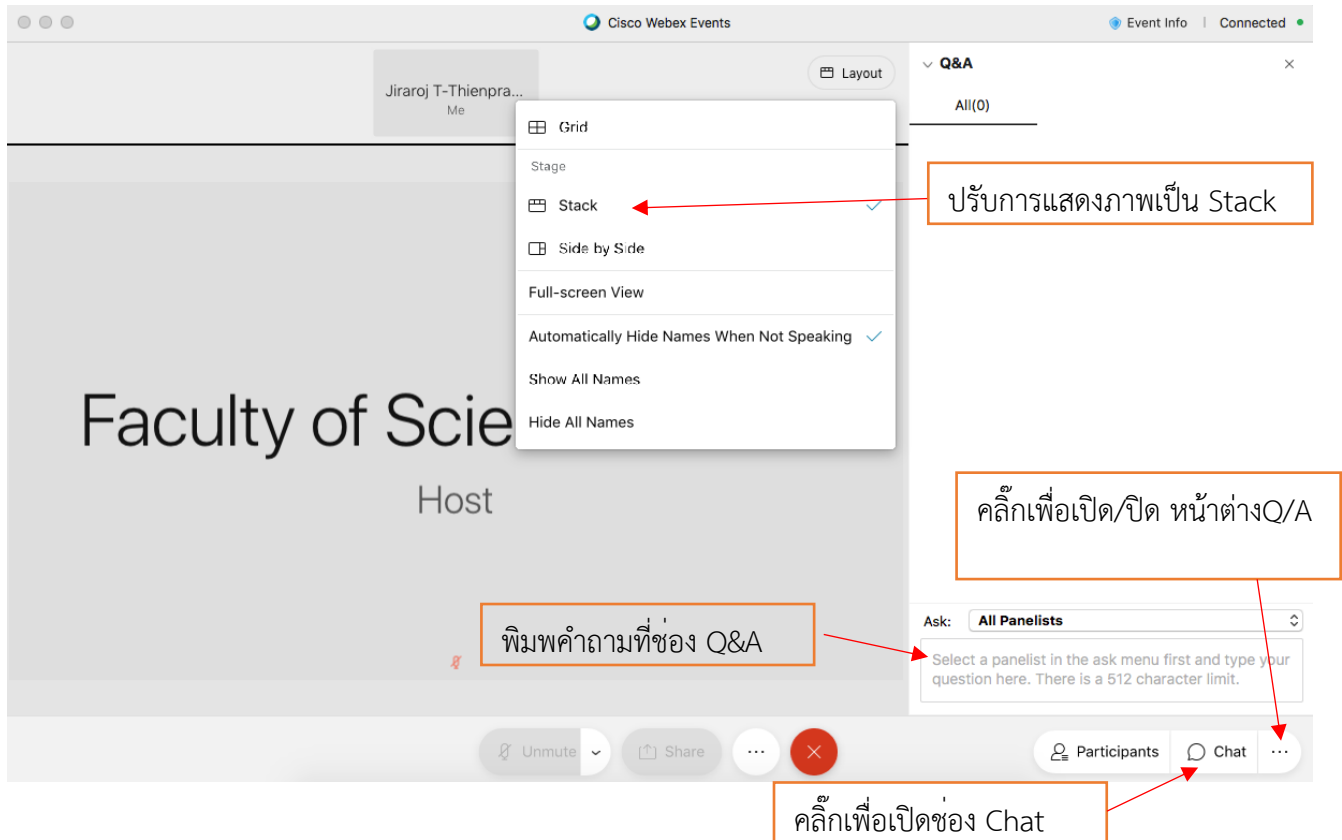

การถามคำถามสามารถถามผ่านช่อง Q&A หรือช่อง Chat โดยการพิมพ์คำถามลงไปหรือหากต้องการขออนุญาต เปิดไมค์สามารถกดที่ปุ่ม ยกมือ เพื่อขออนุญาตให้ host ทำการเปิดไมค์เพื่อถามคำถามได้

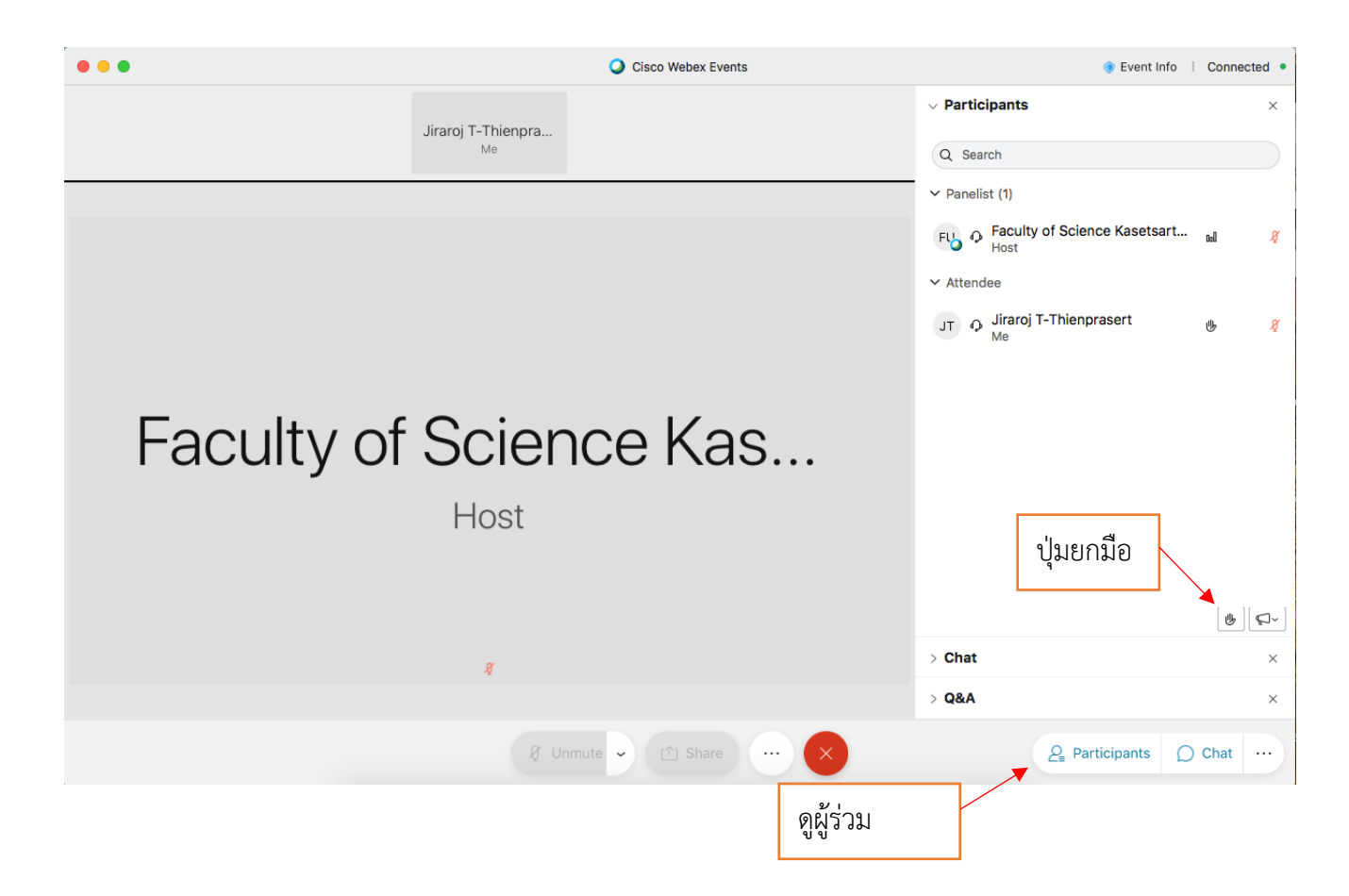

### กรณีเป็นผู้บรรยาย (Invited/Speaker)

เมื่อเข<sup>้</sup>าสู่ห้องการประชุมแล้ว หากท่านเป็นผู้บรรยายขอให้ท่านเข<sup>้</sup>าร่วมการประชุมก<sup>่</sup>อน Session ที่ท่านเป็น ผู้บรรยาย<u>จะเริ่มเป็นเวลาอย่างน้อย 30 นาที</u> เพื่อซักซ<sup>้</sup>อม/เตรียมความพร้อม. โดย Host จะทำการปรับเปลี่ยน สถานะของท่านจาก "Attendee" ไปสู่ "Panelists" หลังจากนั้นท่านจะสามารถเปิด/ปิด ไมโครโฟนหรือกล้อง

โดยการแชร์สไลด์สำหรับนำเสนองานจะทำได้เมื่อ Host อนุญาตให้ท่านแชร์เป็นรายบุคคลไป โดยสามารถ เลือกแชร์ได้ทั้งแบบ Power Point หรือ Screen

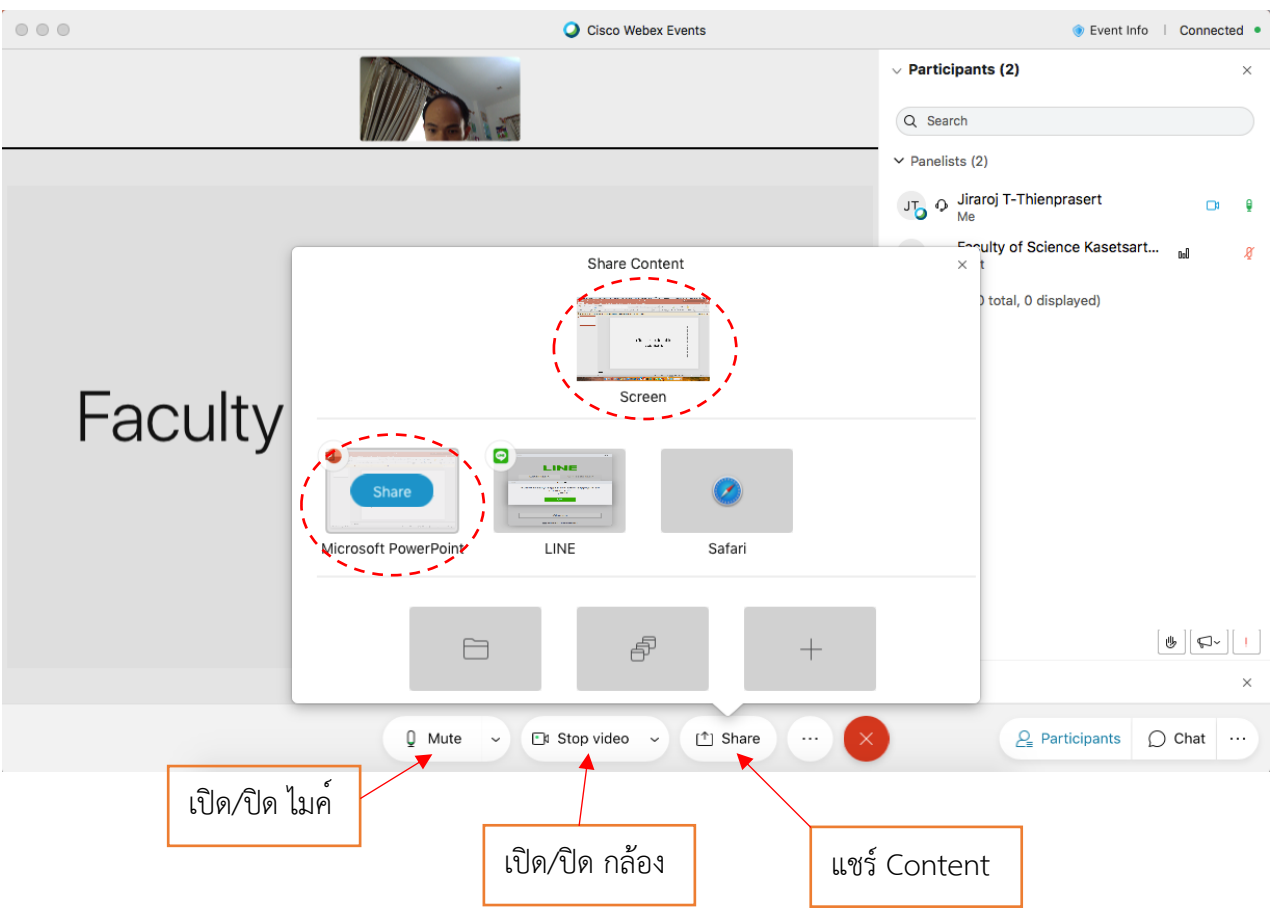

### การแก้ปัญหากรณีไม่ได้ยินเสียงหรือไมค์ไม่ดัง

- คลิ๊กที่จุดตามรูป และคลิ๊กเลือก Switch Audio

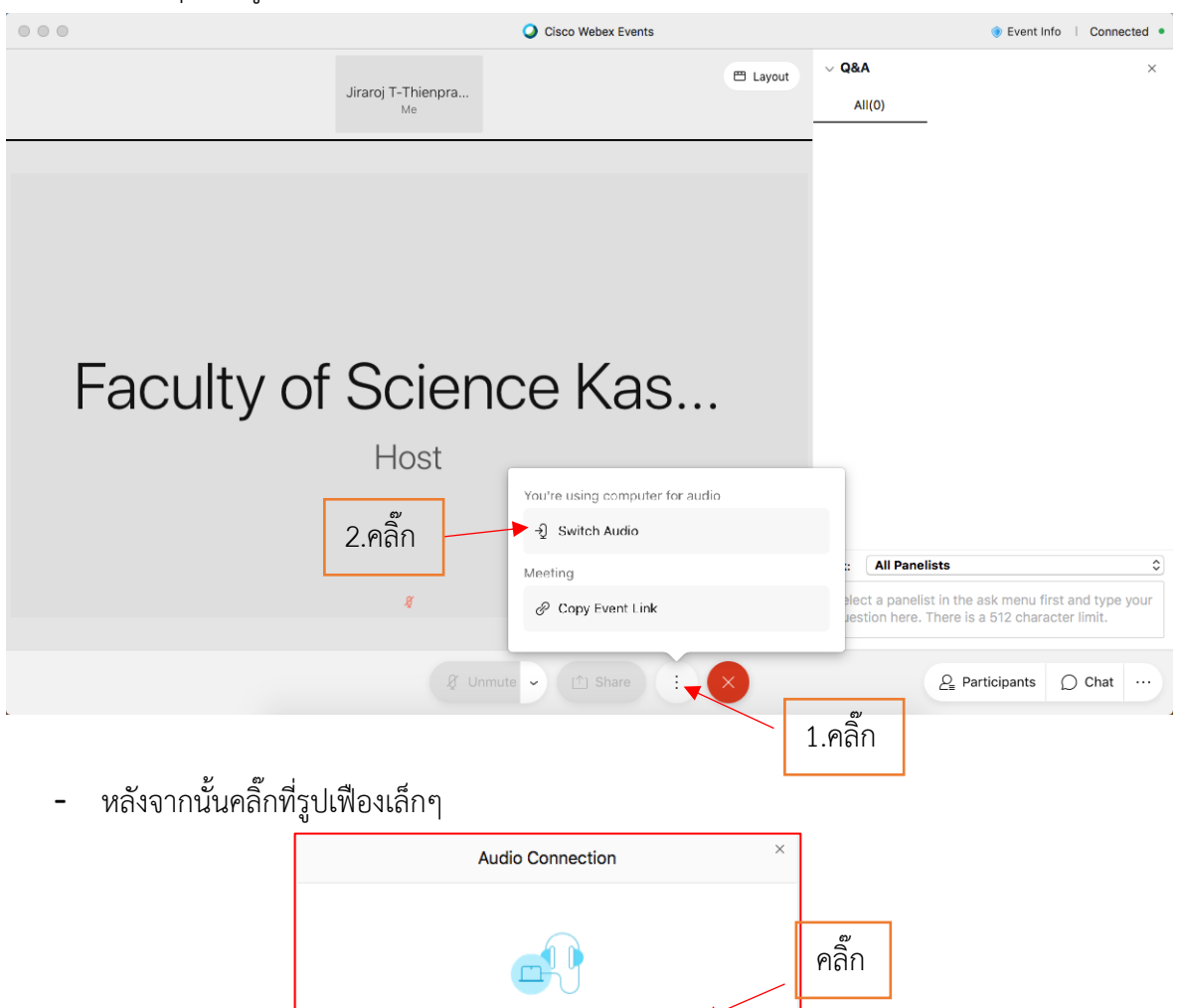

You're using computer for audio.

Disconnect

尙

- หลังจากนั้นเลือกปรับ Speaker. และ Microphone ให้ถูกต้อง

|           | Settings                                         | ×          |  |  |
|-----------|--------------------------------------------------|------------|--|--|
|           | Speaker and Microphone Camera                    |            |  |  |
| ปรับลำโพง | Speaker                                          |            |  |  |
|           | Internal Speakers V Test                         |            |  |  |
|           | Output level IIIIIIIIIIIIIIII<br>Output volume – | -          |  |  |
| 6         | Microphone                                       | Microphone |  |  |
| ปรับไมค์  | Internal Microphone V Test                       |            |  |  |
|           | Input level                                      | I.         |  |  |
|           | Input volume                                     |            |  |  |
|           | Automatically adjust volume                      |            |  |  |
|           | Remove background noise                          |            |  |  |
|           | Sync mute button status on microphone device     |            |  |  |
|           | ☐ Music mode ◎                                   |            |  |  |